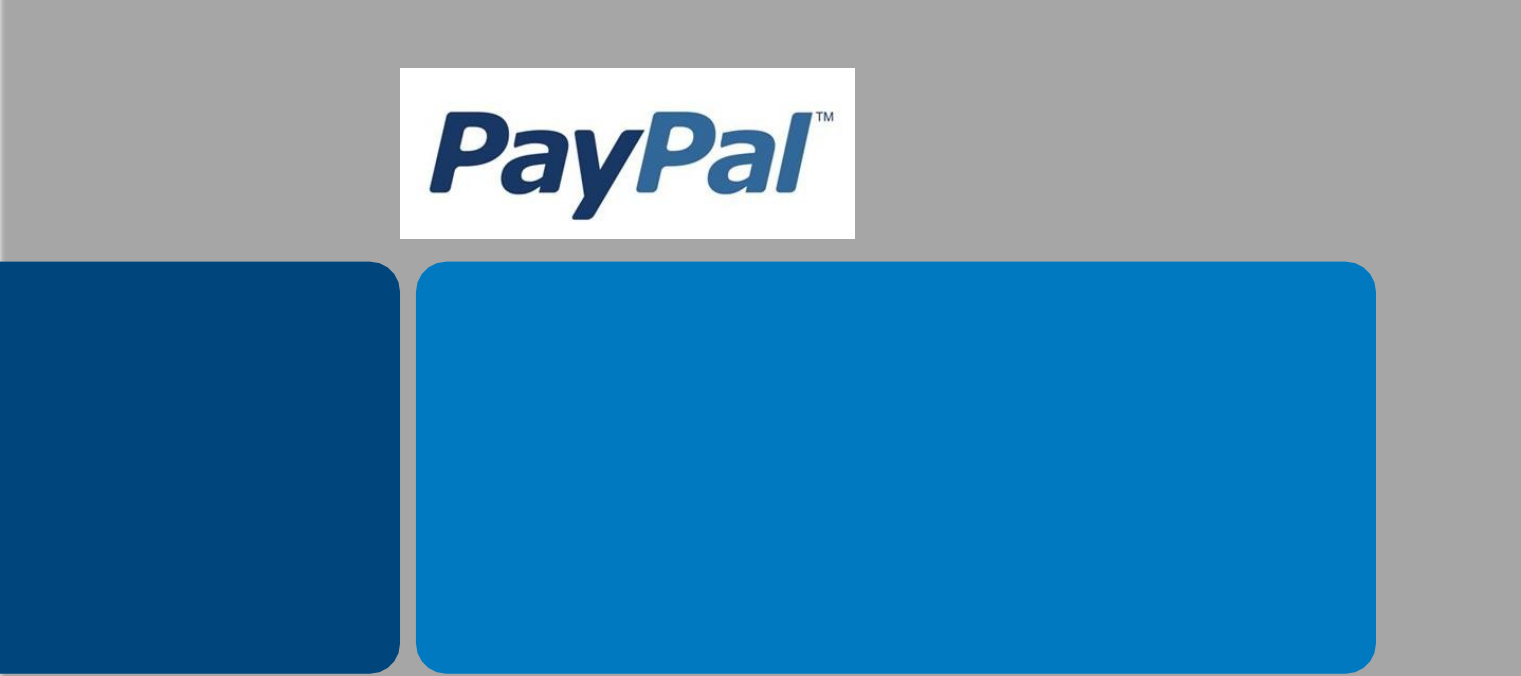

# Guida all'attivazione di PayPal su CommerceWeb

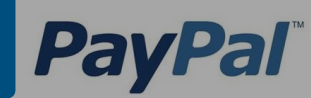

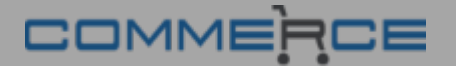

## Pochi passi per attivare PayPal

| Passo 1 | Riceverai una telefonata dal commerciale<br>PayPal per iniziare la procedura | Pagina 3 >     |
|---------|------------------------------------------------------------------------------|----------------|
|         | Ļ                                                                            |                |
| Passo 2 | Apri un conto Business PayPal con l'aiuto di<br>un operatore                 | Pagina 4 e 5 > |
|         | Ļ                                                                            |                |
| Passo 3 | Configura il conto PayPal per CommerceWeb                                    | Pagina 6-8 >   |
|         | Ļ                                                                            |                |
| Passo 4 | Dai la giusta visibilità a PayPal<br>e al tuo business                       | Pagina 9 >     |

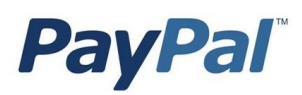

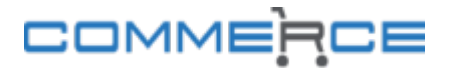

## Passo 1- PayPal ti contatterà per iniziare l'attivazione

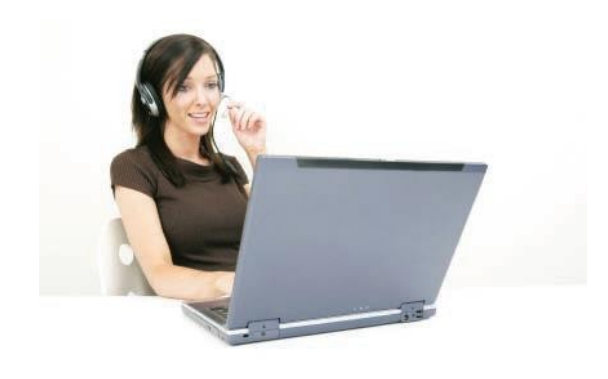

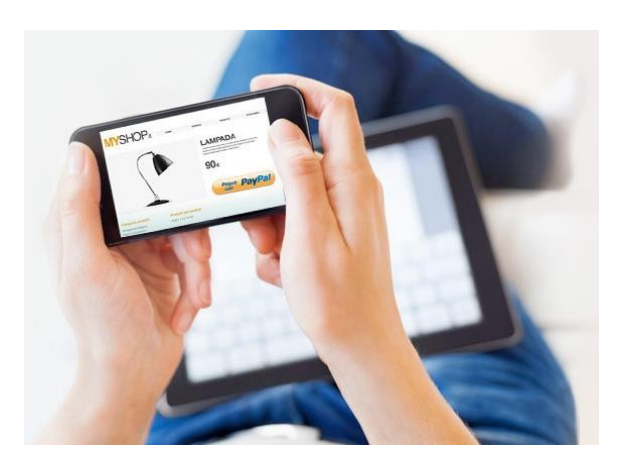

Un operatore sarà a tua disposizione per aiutarti ad aprire un conto Business PayPal e a configurarlo per CommerceWeb. Così potrai iniziare subito ad accettare pagamenti con PayPal sul tuo sito web.

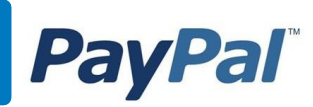

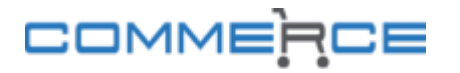

### Passo 2 - Apri un conto Business PayPal con l'aiuto di un operatore

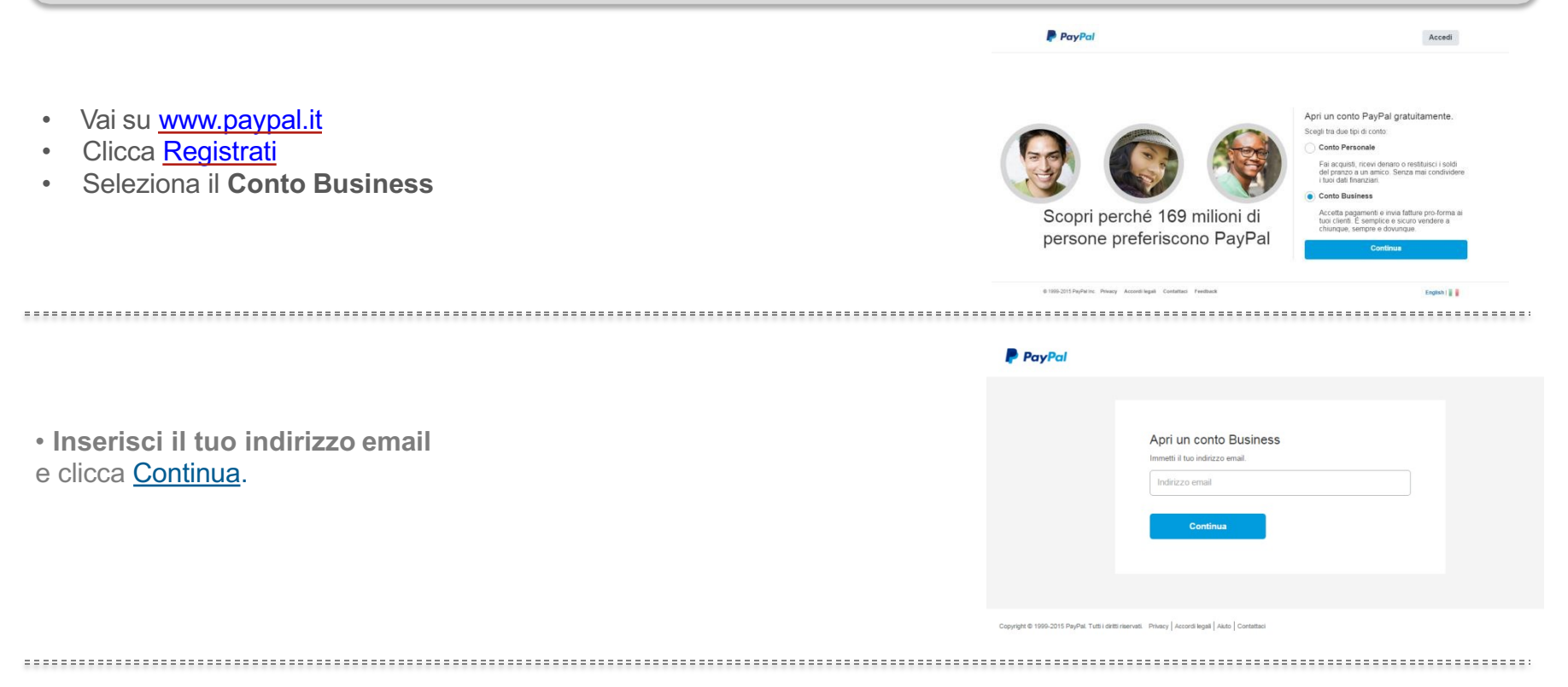

- Scegli una password e compila il form con i tuoi dati: la password ti servirà per accedere al conto PayPal.
- Inserisci i dati aziendali.
- Inserisci i dati del titolare del conto.

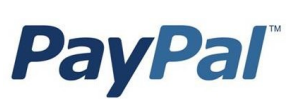

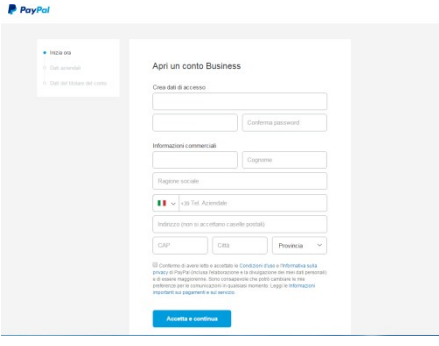

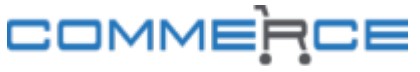

## Passo 2 - Apri un conto Business PayPal con l'aiuto di un operatore

•Per maggiore sicurezza, PayPal ti chiede di confermare il tuo indirizzo email. Controlla la tua casella di posta elettronica, apri l'email di PayPal e clicca il link di conferma dell'indirizzo.

• Sarai indirizzato su una pagina PayPal dove dovrai inserire la password per confermare la tua identità.

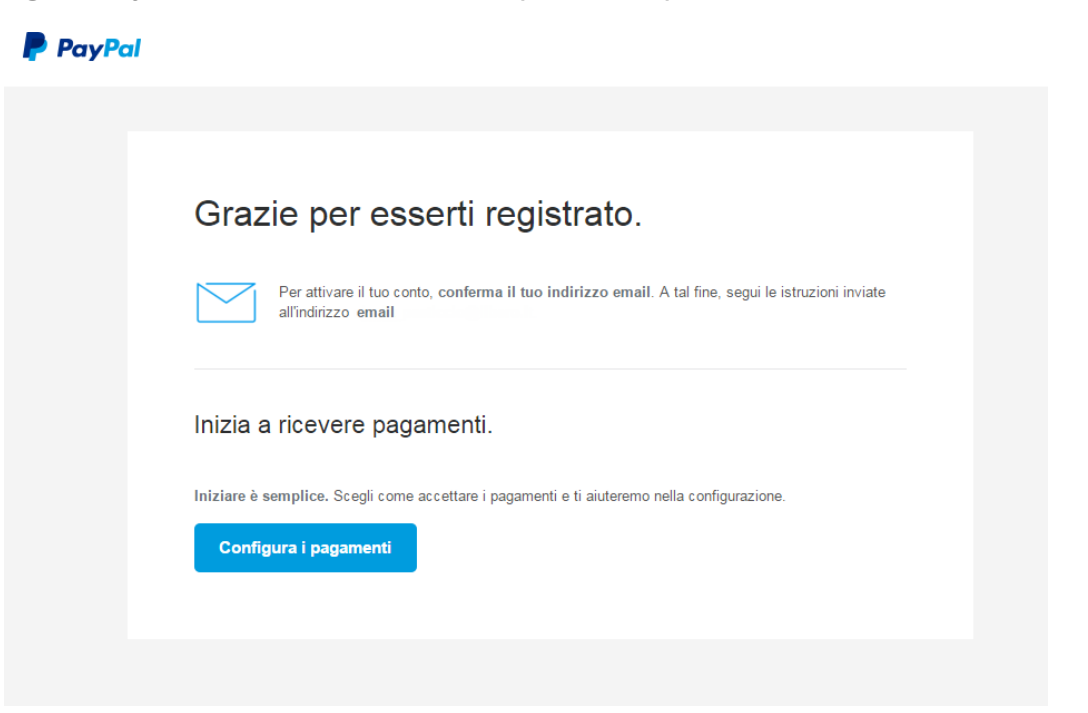

• Congratulazioni: il tuo conto PayPal è aperto. Ora devi configurarlo per l'attivazione in CommerceWeb.

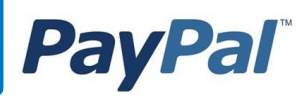

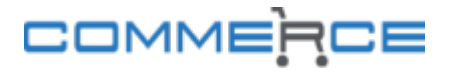

### Passo 3 - Configura il tuo conto PayPal per CommerceWeb

Entra nel tuo conto PayPal e clicca Profilo

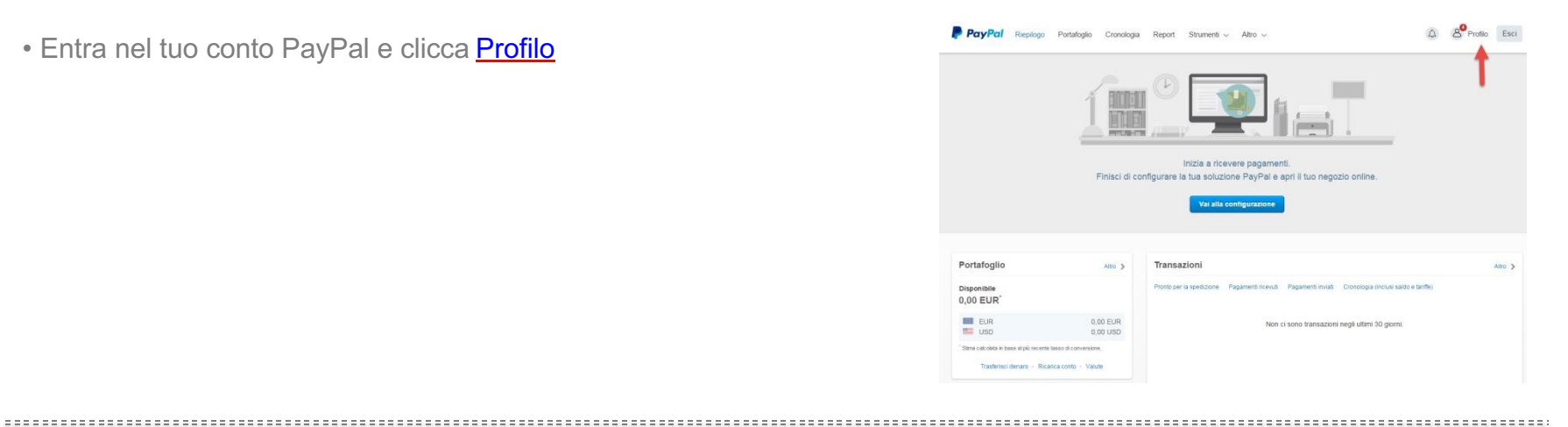

• Vai su "Strumenti vendita" e clicca Aggiorna nella voce Accesso API.

| mio profilo                                                                          |    |                                        |                                                                                                  |          |
|--------------------------------------------------------------------------------------|----|----------------------------------------|--------------------------------------------------------------------------------------------------|----------|
| Dati aziendali<br>Emst, teleforo, passeord                                           | 3  | Imposta il conto Business              | Strument util per far crescere il fuo business.                                                  | Vwi      |
|                                                                                      |    | <ul> <li>Vendite online</li> </ul>     |                                                                                                  |          |
| Carte, conti bancari, sakto                                                          | 22 | Pulsanti PayPat                        | Gestisci i tuoi puisanti di pagamento.                                                           | Aggiorna |
| Impostazioni<br>Isinficie, PM<br>Strumenti vendita<br>Rizever pagamenti, spesizioti. | 3  | Nome sull'estratto conto della carta   | Ragione sociale come riportata sull'estratto conto della carta dei<br>cilenti: CICCIOTEST        | Aggiorna |
|                                                                                      |    | Pagine di pagamento personalizzate     | Modrifica le pagine di pagamento PayPal in base ai colori e al<br>layout del tuo sito.           | Aggiorte |
|                                                                                      |    | Preferenze per i pagamenti su sito web | Reindirizza i clienti sul tuo sito al termine del pagamento con<br>PayPal                        | Aggiorna |
|                                                                                      |    | Accesso API                            | Gestisci le credenziali API per integrare il tuo conto PayPal nel tuo regozio o carrello online. | Aggiorra |
|                                                                                      |    | Modelli di fattura commerciale         | Crea e gestisci le tue fatture commerciali.                                                      | Aggiorna |
|                                                                                      |    | Pagamenti e gestione del riachio       |                                                                                                  |          |
|                                                                                      |    | Pagamenti automatici                   | Gestisci gli abbonamenti e i pagamenti automatici che offi ai tuoi<br>clienti:                   | Appiorna |
|                                                                                      |    | Notifiche immediate di pagamento       | Integra le notifiche di pagamento PayPal nel tuo sito.                                           | Applorna |
|                                                                                      |    | Preferenze ricezione pagamenti         | Limita i pagamenti, aggiungi istruzioni e altro ancora.                                          | Aggiorna |
|                                                                                      |    | Messaggio dell'assistenza clienti      | Crea un messaggio personalizzato per le contestazioni dei<br>clienti.                            | Aggiorna |
|                                                                                      |    | Spedizione degli oggetti               |                                                                                                  |          |
|                                                                                      |    | Calcolo delle spese di spedizione      | Applica alle tue vendite spese di spedizione fisse o variabili.                                  | Aggiorna |
|                                                                                      |    | Altri atrumenti per la vendita         |                                                                                                  |          |
|                                                                                      |    | Impostazioni per i pagamenti           | Codifica della lingua del pulsante                                                               |          |

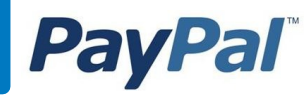

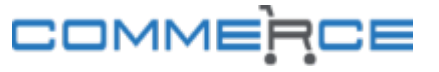

## Passo 3 - Configura il tuo conto PayPal per CommerceWeb

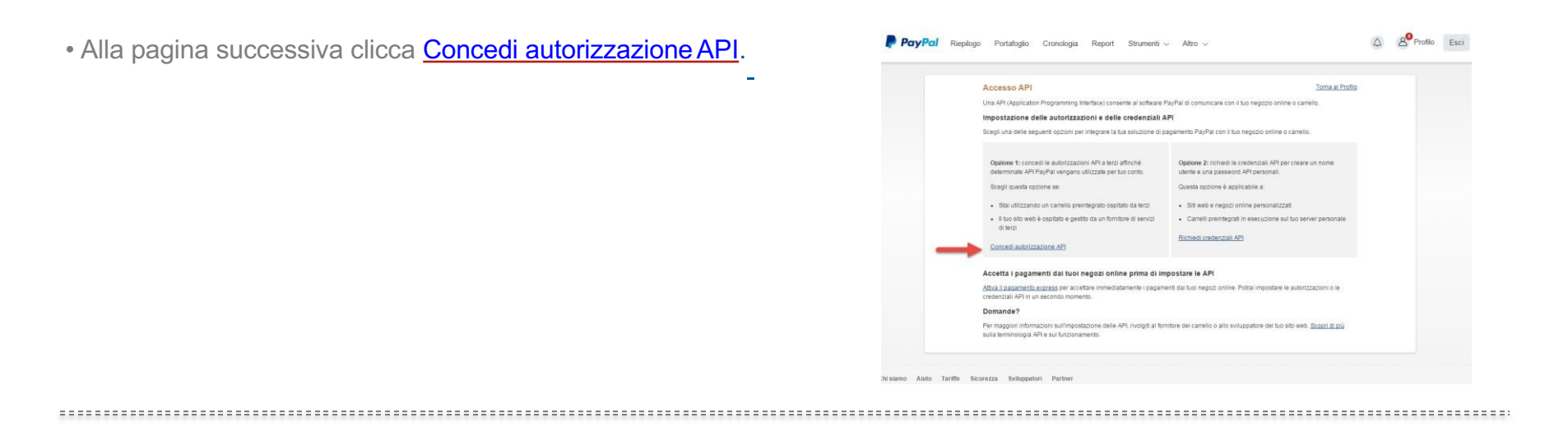

•Inserisci **accordo.paypal\_api1.monetaonline.it** nel campo "Nome utente dell'autorizzazione a terzi" e clicca <u>Cerca.\*</u>

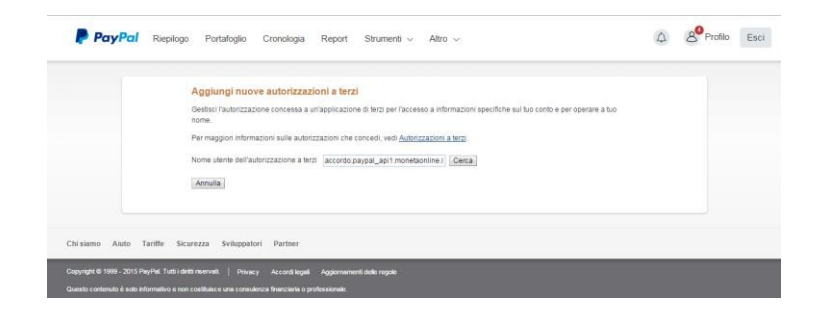

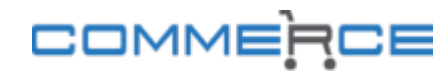

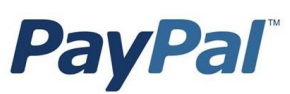

## Passo 3 - Configura il tuo conto PayPal per CommerceWeb

•Seleziona le Autorizzazioni come mostrato nell'immagine e clicca Aggiungi.

#### Aggiungi nuove autorizzazioni a terzi

Gestisci l'autorizzazione concessa a un'applicazione di terzi per l'accesso a informazioni specifiche sul tuo conto e per operare a tuo nome.

Per maggiori informazioni sulle autorizzazioni che concedi, vedi Autorizzazioni a terzi.

Nome utente dell'autorizzazione a terzi accordo.paypal\_api1.monetaonline.r Cerca

Organizzazione SETEFI SPA

#### Autorizzazioni disponibili

Per maggiori informazioni, vedi Definizioni di terzi.

- 🕑 Usare il Pagamento express per elaborare i pagamenti.
- Emettere rimborsi per determinate transazioni.
- 🔲 Elaborare i pagamenti con carta di credito, di debito (bancomat) o prepagata eseguiti dei tuoi clienti.
- Autorizzare e riscuotere le tue transazioni PayPal.
- Creare e gestire i pulsanti di pagamento PayPal sul tuo sito.
- Ottenere il saldo del conto PayPal.
- Ottenere informazioni su una singola transazione.
- 🖉 Cercare le transazioni relative a oggetti che corrispondono a criteri specifici e mostrare i risultati.
- Addebitare un cliente esistente in base a una transazione precedente.
- 🔲 Creare e gestire pagamenti ricorrenti.
- Ottenere l'autorizzazione per i pagamenti preapprovati e avviare le transazioni preapprovate.
- Accettare o rifiutare una transazione in sospeso.
- 🔲 Inviare un rimborso per qualsiasi transazione precedente.
- Awiare transazioni a più destinatari in un unico batch.
- Crittografare dinamicamente i pulsanti di pagamento PayPal sul tuo sito web.
- Generare report cumulativi per tutti i conti.
- 🗐 Usare il Pagamento express per elaborare i pagamenti PayPal da dispositivo mobile.
- Autorizzare le transazioni con Universal Air Travel Plans.
- Gestisci la fatturazione tramite terzi.
- Genera report per fatturazione ricorrente e altri ordini in sospeso.
- Riscuoti pagamenti in batch.
- Esegui report su contestazioni e rimborsi in batch.
- 🔲 Crea e modifica conti ed esegui report su di essi.

Aggiungi Annulla

| Gestisci l'accesso di terzi                                                                                                    |  |
|----------------------------------------------------------------------------------------------------|--|
| accordo.paypal_api1monetaoriine.it è stato.aggiunto.                                                                                             |  |
| Gestisci l'autorizzazione concessa a un'applicazione di terzi per l'accesso a informazioni specifiche sul tuo conto e per operare a tuo<br>nome. |  |
| Per maggion informazioni sulle autorizzazioni che concedi, vedi Autorizzazioni a terzi.                                                          |  |
| Nome stente del terzo Organizzatione                                                                                                    |  |
| accordo pajpal_api1.monetaonine.it SETEFI SPA Medifica terzo 💌                                                                                   |  |
| Agglungi nuovo terzo                                                                                                    |  |
|                                                                                                    |  |

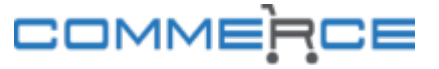

Completati i passaggi, riceverai il seguente messaggio di conferma

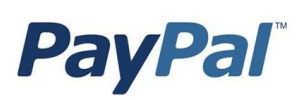

## Passo 4 - Dai la giusta visibilità a PayPal e al tuo Business

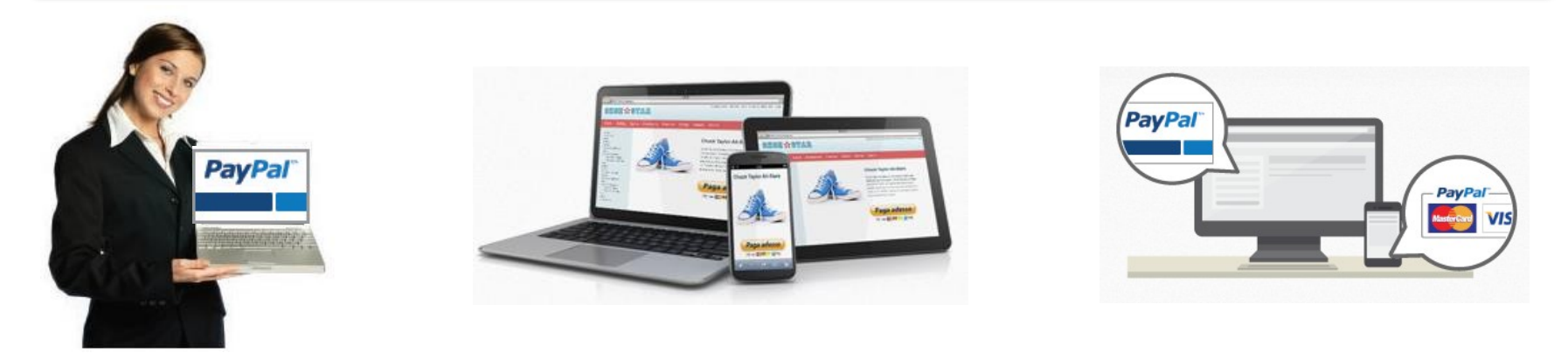

Ora che hai completato l'attivazione, assicurati che PayPal sia ben visibile sul tuo sito. In questo modo, gli utenti abituali di PayPal riconosceranno subito il loro metodo di pagamento preferito, e i tuoi nuovi clienti potranno usufruire di un'esperienza d'acquisto premiante.

#### Sempre più italiani scelgono PayPal

Con PayPal hai accesso ad un'ampia base di utenti, che compra tre volte di più rispetto al resto degli acquirenti online.\* Inoltre, potrai convertire dei visitatori occasionali in acquirenti fidelizzati grazie ad un'esperienza di pagamento sicura e lineare.

In media il 35% degli utenti PayPal fa un acquisto online solo se può pagare con PayPal.\*\*

\*Studio commissionato da PayPal.it a IPSOS srl "Italiani e pagamenti online: una questione di fiducia". Campione: 1007 utenti eBay che usano PayPal, 895 utenti eBay che non usano PayPal, 315 né utenti eBay né utilizzatori di PayPal. Marzo 2006. \*\* Northstar Research Partners 2009 & 2010. Risultati su 13 grandi retailer online Italiani su 5,646 acquirenti. I risultati individuali per retailer possono variare da un massimo del 47% ad un minimo del 19%

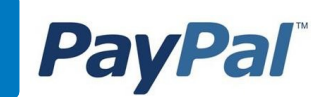

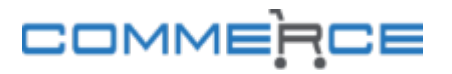

## Passo 4 - Dai la giusta visibilità a PayPal e al tuo Business

2 semplici linee guida

Assicurati di rispettare 2 semplici linee guida per sfruttare al massimo le possibilità offerte da PayPal.

#### 1. Dai la giusta visibilità a PayPal

Ti consigliamo di inserire il logo PayPal:

- sulla tua home page
- nella pagina di descrizione del prodotto

Visita il <u>Centro logo online</u> e scegli le immagini più adatte alla grafica e allo spazio disponibile nel tuo negozio online.

#### 2. Spiega che cos'è PayPal

Per chiarezza nei confronti dei tuoi clienti, ti consigliamo di inserire un breve testo descrittivo che spieghi che cos'è PayPal.

**Puoi farlo** nella pagina dedicata ai metodi di pagamento accettati sul sito con un link a una pagina esplicativa o ad una finestra a pop-up. In tutti i casi va previsto un link (<u>https://www.paypal.com/it/cgi-bin/webscr?cmd=xpt/Marketing/popup/OLCWhatIsPayPal-outside</u>) che punti alla registrazione su PayPal, per creare un conto o comunque per permettere all'utente di ottenere maggiori informazioni. Ricordiamo che i loghi presenti in <u>Centro logo online</u> sono comprensivi del suddetto link.

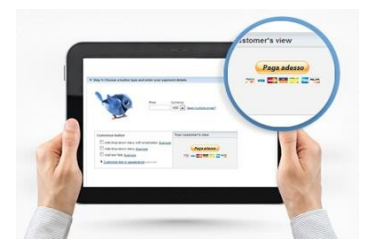

PayPal, Inc. [US] https://www.paypal.com/it/cgi-bin/webscr?cmd=xp

#### PayPal

#### Che cos'è PayPal?

PayPal, società leader a livello mondiale per i pagamenti online, consente ad acquirenti e aziende di inviare e ricevere pagamenti online. PayPari vanta ottre 100 milioni di conti in 190 Paesi e territori. È accettato dai commercianti di tutto il mondo, su eBay e su attri siti.

È sicuro? PayPat li consente di proteggere le informazioni della tua carta di credito grazie a innovativi sistemi di sicurezza e di prevenzione delle frodi. Ouando utilizzi PayPat, le tue informazioni finanziarie non vengono mai comunicate al commerciante.

#### Perchè utilizzare PayPal?

 Con PayPal, puoi effettuare acquisti e inviare pagamenti gratuitamente.
 Con PayPal, puoi effettuare comodamente acquisti e

 Con PayPai, puol effettuare comodamente acquisti e pacamenti salvando le tue informazioni.

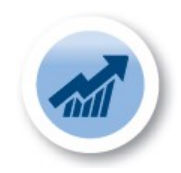

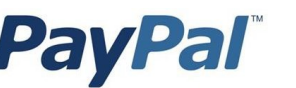

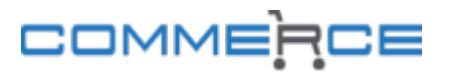

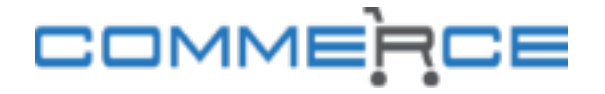

### **Mercury Payment Services Nexi Group**

Corso Sempione, 55 20145, Milano, Italia

Tel: 800 825 099 Email: <u>accordo.paypal@mercurypayments.it</u>

### PayPal (Europe) S.à r.l. & Cie, S.C.A.

22-24 Boulevard Royal L-2449, Lussemburgo

Tel. : 800 124 797 (numero gratuito per le chiamate da rete fissa) Email: <u>assistenza@paypal.it</u>

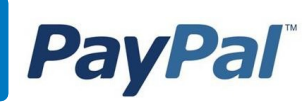

**PayPal**<sup>®</sup>

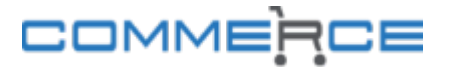